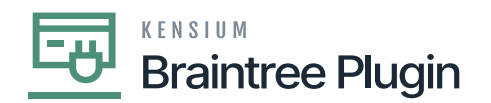

## Processing center at Processing Centers screen by disabling Level3 Option

- Navigate to Banking in Acumatica
- Select [Processing Centers] under [Credit Card Processing]
- Create/Select new/Existing Processing Center with [Active] status.
- If we created the new Processing center, then follow the steps from **Setup Processing center & Setup Payment method** from above or Select the Existing Processing center.
- Select the Payment Plug-in (Type) as **[Credit Card]** in the drop down and enter all Braintree API details.
- Disable Level 3 option.

| ☆ Favorites       | Processing Centers<br>BRAINTREE                  |                                                                                         |                                                                                 |    | IOTES ACTIVITIES | FILES CUSTOMIZATION | TOOLS . |
|-------------------|--------------------------------------------------|-----------------------------------------------------------------------------------------|---------------------------------------------------------------------------------|----|------------------|---------------------|---------|
| 🕒 Data Views      | ς Ξ Ξ ν                                          | ) + 8 D - К К                                                                           | > >I TEST CREDENTIALS                                                           |    |                  |                     |         |
| Time and Expenses | <ul><li>Proc. Center ID:</li><li>Name:</li></ul> | BRAINTREE P<br>BRAINTREE                                                                | <ul> <li>Allow Saving Payment Profiles</li> <li>Synchronize Deletion</li> </ul> | ₿. |                  |                     | ^       |
| Finance           | <ul> <li>Cash Account:<br/>Currency:</li> </ul>  | 10100 - Petty Cash $P$ $O$ USD                                                          | Accept Payments from New Cards Allow Unlinked Refunds                           |    |                  |                     |         |
| \$ Banking        | * Payment Plug-In (Type                          | Active BraintreeV2-Tokenized Proce                                                      |                                                                                 |    |                  |                     |         |
| Projects          | PLUG-IN PARAMETERS                               | S PAYMENT METHODS PREFERE                                                               | ENCES FEES                                                                      |    |                  |                     |         |
| Payables          | Ů + × ⊢                                          | <b>X</b>                                                                                | Value                                                                           |    |                  |                     |         |
| + Receivables     | COMMODITY Sp<br>ENVT Sp                          | ecify Commodity Code for Level 3<br>ecify Environment of your Braintree Acc             | 98765<br>sandbox                                                                |    |                  |                     |         |
| Zales Orders      | LEVEL 3 En                                       | able Level 3 Data Processing<br>ecify Merchant Account ID. If not specifi               | Kensium                                                                         |    |                  |                     |         |
| Purchases         | MERCHANTID Sp<br>PRIVATEKEY Sp                   | ecify Merchant ID of your Braintree Acco<br>ecify Private Key of your Braintree Account | ••••••                                                                          |    |                  |                     |         |
| linventory        | PUBLICKEY Sp                                     | ecify Public Key of your Braintree Account                                              | ******                                                                          |    |                  |                     |         |

Processing Center Screen

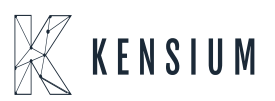